## Westlaw(法律全文数据库) 资源的 CARSI 访问指南

- 使用非校园 IP 地址打开浏览器, 访问 Westlaw Classic 网站 <u>https://signon.thomsonreuters.com/federation/CARSI?returnto=http%3A%2F%2Fnext.we</u> stlaw.com&entityID=https%3A%2F%2Fidp.sdu.edu.cn%2Fidp%2Fshibboleth
- 2. 跳转到选择学校页面,选择您所在的学校,点击 Continue

| THOMSON REUTERS                                                                                           |   |
|----------------------------------------------------------------------------------------------------|---|
| Westlaw Classic<br>Signing in with OnePass<br>Access through academic institution<br>Academic institution |   |
| 山东大学(Shandong University)                                                                                 | • |

3. 跳转到登录页面,输入相应信息登录

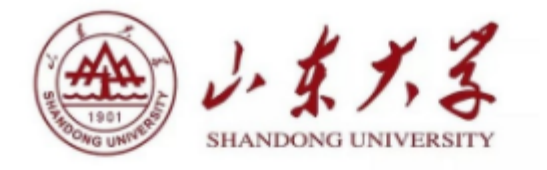

登录到 Thomson Reuters OnePass

账号

请输入学工号

密码

请输入统一认证密码

□ 不保存账号信息

□ 清除历史授权信息

登录

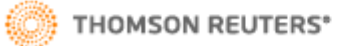

https://signon.thomsonreuters.com/federation/carsi 注意事项:通过账号(统一身份认证)登陆后可以访 问山东大学已购买电子资源。

4. 初次使用者

如果是初次使用者,并且没有提供名字或姓氏或电子邮件地址时,则该用户将被重定 到"首次注册"页面。

| OrePass   Thomson Reuters × +                                                                                                    | -           |     | ×   |
|----------------------------------------------------------------------------------------------------|-------------|-----|-----|
| ← → C △ @ onepass.thomsonreuters.com/v3/ap/saml/only?culture=en&productid=CBT&returnto=http ☆ ដ<br>III Apps III OnePass.Admin III Team Lead III The Hub III IdP III Biglip III Imported From Edge III Google 👹 Chat   Micros                                                                                                    | C<br>oft Te | * 6 | ) : |
| THOMSON REUTERS<br>OnePass                                                                                                    |             |     | Í   |
| First time registration                                                                                                    |             |     |     |
| Please enter the following information to enable a personalized experience on Westlaw.                                                                                                    |             |     |     |
| We ask for your name and email address to authenticate you into Westlaw as an individual user. If<br>you prefer, you can instead enter text, which does not identify you (see further information here).<br>Providing your personal details amounts to consent to our using them as described in our Privacy<br>Statement, which also explains how you can subsequently change your details or replace them. |             |     |     |
| Last name                                                                                                    |             |     |     |
| Email                                                                                                    |             |     |     |
| Continue                                                                                                    |             |     |     |

5. 此时, 汤森路透 OnePass 将自动生成用户个人资料, 对于所有用户而言都是唯一的。 输入 Client ID

| Velcome, 🖶 Wang. |  |  |
|------------------|--|--|
| lient ID:        |  |  |
| lient ID:        |  |  |

Customer Support: 1-800-WESTLAW (1-800-937-8529)

THOMSON REUTERS

您可以在"ClientID"中输入内容,可根据需要自己选择填写,并单击继续。 注: Client ID 是用于标识不同 Westlaw Classic 会话,如为某一研究项目键入一个 CARSI 用户服务访问流程(Westlaw Classic 版) Client ID,下一次另一个研究项 目键入另一个 Client ID。 您可以在使用过程随时更改 Client ID。单击任意页面顶 部的当前 Client ID,键入 一个新的 Client ID 或从下拉列表中显示的选项中选择 一个最近使用的 Client ID, 然后单击"Change"。

## 6.现在,您可以使用 Westlaw Classic 资源。

| International Materials   Westlaw × +                                                                                                    | - 0                                                                                                    |
|----------------------------------------------------------------------------------------------------|----------------------------------------------------------------------------------------------------|
| → C △ ● intl.westlaw.com/Browse/Home/InternationalMaterials?transitionType=Default                                                                                                    | BicontextData=(sc.D 🛠 💶 💿 🖈 😝                                                                                                    |
| Apps 📙 OnePass Admin 🧧 Team Lead 🧧 The Hub 📙 IdP 📙 BigIp 📒 Imported From Edge                                                                                                    | 🧧 Google 🛛 📫 Chat   Microsoft Tea                                                                                                    |
| 🖿 Folders 🖌 💿 Histo                                                                                                    | ry 👻 🕇 Favoriles 👻 🌲 Alerts 📃                                                                                                    |
| THOMSON REUTERS                                                                                                    | Profile Settings                                                                                                    |
|                                                                                                    | Student Carsi                                                                                                    |
|                                                                                                    | student.carsi@tr.com                                                                                                    |
| International Materials 🔹 Add to Fevorites 🗟 Set as start cope 🥜 Copy link                                                                                                    | My Contern                                                                                                    |
|                                                                                                    | My Preferences                                                                                                    |
| south all international Materials above or navisate to specific content below                                                                                                    | Update OnePass Profile                                                                                                    |
|                                                                                                    | sign on                                                                                                    |
|                                                                                                    |                                                                                                    |
| Want to browse International Materials Information when you login to Westlaw?                                                                                                    | RELATED LEGAL                                                                                                    |
| Want to browse International Materials Information when you login to Westlaw? Set as start page                                                                                                    | RELATED LEGAL<br>International Materials Index                                                                                                    |
| Want to browse International Materials Information when you login to Westlaw?<br>Set as start page                                                                                                    | RELATED LEGAL<br>International Materials Index<br>Academic Library                                                                                                    |
| Want to browse International Materials Information when you login to Westlaw? Set as start page Jurisdictions                                                                                                    | RELATED LEGAL<br>International Materials Index<br>Academic Ubrary<br>Government Library                                                                                                    |
| Want to browse International Materials Information when you login to Westlaw? Set as start page Jurisdictions                                                                                                    | RELATED LEGAL<br>International Materials Index<br>Academic Ubrary<br>Government Library<br>European Practitioner Library                                                                                                    |
| Want to browse International Materials Information when you login to Westlaw? Set as start page Jurisdictions Australia Janada                                                                                                    | RELATED LEGAL<br>International Materials Index<br>Academic Library<br>Government Library<br>European Practitioner Library<br>World Journals<br>UK Research                                                                                                    |
| Want to browse International Materials Information when you login to Westlaw? Set as start page Jurisdictions Australia Canada European Union Here Kene                                                                                                    | RELATED LEGAL<br>International Materials Index<br>Academic Library<br>Government Library<br>European Practitioner Library<br>World Journals<br>UK Research<br>EU Research                                                                                                    |
| Want to browse International Materials Information when you login to Westlaw? Set as start page Jurisdictions Australia Canada Suropean Union Hong Kong Korea                                                                                                    | RELATED LEGAL     International Materials Index     Academic Library     Government Library     European Practitioner Library     World Journals     UK Research     EU Research     Global Competition & Antitrust                                                                                               |
| Want to browse International Materials Information when you login to Westlaw? Set as start page  Jurisdictions  Jurisdictions | RELATED LEGAL     International Materials Index     Academic Library     Government Library     European Practitioner Library     World Journals     UK Research     EU Research     Global Competition & Antitrust     International Arbitration Materials                                                       |
| Want to browse International Materials Information when you login to Westlaw? Set as start page Jurisdictions Australia Canada European Union Hong Kong Kona United Kingdom Other International Jurisdictions                                                                                                    | RELATED LEGAL     International Materials Index     Academic Ubrary     Government Library     European Practitioner Library     World Journals     UK Research     EU Research     Global Competition & Antitrust     International Arbitration Materials     U.S. Materials                                     |
| Want to browse International Materials Information when you login to Westlaw? Set as start page Jurisdictions Australia Canada European Union Gong Kong Korea Jurisdictions Union International Jurisdictions                                                                                                    | RELATED LEGAL     International Materials Index     Academic Ubrary     Government Library     European Practitioner Library     World Journals     UK Research     EU Research     Global Competition & Antitrust     International Arbitration Materials     U.S. Materials     RELATED NEWS                    |
| Want to browse International Materials Information when you login to Westlaw? Set as start page Jurisdictions Jurisdictions Concent Types                                                                                                    | RELATED LEGAL<br>International Materials Index<br>Academic Ubrary<br>Government Library<br>European Practitioner Library<br>World Journals<br>UK Research<br>EU Research<br>EU Research<br>EU Research<br>Global Competition & Antitrust<br>International Arbitration Materials<br>U.S. Materials<br>RELATED NEWS |